# **IR**e-SHU

#### Preparations • Please ensure you are using the latest Lua scripts (v3.0.0 or later versions) instead of the older Stab Lua tools or the Stab tools in Device Config (ETHOS's integration). · Required firmware versions of Stab capable devices – TD Series (≥1.0.13) – TW Series(≥1.0.9) – AP Series (≥1.0.11) - RB25S & RB35S (v202400511 or later versions) Note: Please Reset your stab device (by Lua tools) after flashing the latest firmware on it. For first-time use after reflashing the firmware with the latest version, please Reset both Stab systems 1 and 2 for the Stab device and do the configurations as your applicating needs. (The original configurations could be invalid after reflashing the firmware, please reset and re-configured the Stab device to make sure it can work properly.) TD/TW SRX stab ETH 99 🚳 📲 🎹 Contract Contract 99 🕯 📲 🎹 🕠 ETH Module Internal 🔻 Internal 🔻 Module Oper Open Stable system 2 Stable system 1 Reset Stabilizing On 🔻 Stabilizing On 🔻 Self check Start Self check Start Ouick mode Enable 🔻 Ouick mode Enable 🔻

# **Basic Step Guides**

- 1. IMU Mode Selection.
- 2. Ensure stabilization is enabled & Calibrate the gyroscope sensor of the device;
- 3. Servo connection & Build the stabilization device to the model;
- 4. Set up the mixer channel and radio switches;
- 5. Determine the [Wing Type] & [Mounting Type];
- 6. Check the stabilized channel outputs of the receiver in the Auto-Level mode;
- 7. Check the stick control of the transmitter in the manual mode;
- 8. Self-Check of the receiver;
- 9. Flight Mode & Other Configurations.

# IMU Mode (ADV Capable Device)- by Lua SRX Basic / RB25(S) | RB35(S) Config Tools

| CTD/TW SRX basic ETHOS                                                                                                    | 100 <sup>d3</sup>                                                      | RB25(S) config                          | ETHOS                        | 100 <sup>d8</sup> |
|----------------------------------------------------------------------------------------------------|------------------------------------------------------------------------|-----------------------------------------|------------------------------|-------------------|
| Module                                                                                                    | Internal 🔻                                                             | Group ID                                |                              | a                 |
|                                                                                                    |                                                                        | Data rate                               |                              | 0.0s              |
| IMU mode                                                                                                    | Basic 🔻                                                                | Version                                 |                              | 0                 |
| ADV config                                                                                                    | Disable 🔻                                                              | Current sensor calibrate                |                              | Start             |
| Calibrate horizontal                                                                                                    | Start                                                                  | Calibrate horizontal                    |                              | Start             |
|                                                                                                    |                                                                        | Signal period                           |                              | 20ms 🔻            |
|                                                                                                    |                                                                        | IMU mode                                | [                            | Off 🔻             |
| Select the RF module type (Inte<br>is currently bound to the Stab d<br>[Open] to enable the functions o<br>TW/TD Stab receivers) | rnal/External) which<br>eivce, then click the<br>of this Lua tool.(for | The IMU Mode can<br>Config Tool.(for RB | be directly o<br>Stab device | enabled by the RB |

### IMU Mode Selection

| < SRX Basic |       |            |
|-------------|-------|------------|
|             |       | Internal 💌 |
|             |       | Open       |
|             | Off   | off 💌      |
|             | Basic |            |
|             | ADV   | Disable 🔻  |
|             |       | Start      |

The Stab devices with ADV features offers three modes below to setup the stabilization module.

- OFF mode: The stabilization module is not activated in the mode.
   BASIC mode: The mode is enabled by default can do the basic configurations directly on radio.
- ADV mode: The mode supports full configuration of stabilization mode with RBmixer programmer on PC.

Note: For accessing more flexiablities of ADV stabilization feature, please use the RBmixer program to configure the stabilization module.)

# Two independent stabilizing functions - by Lua Stab Tool

| TD/TW SRX stab  |            |
|-----------------|------------|
| Module          | Internal 💌 |
|                 | Open       |
| Stable system 1 | 1/2        |
| Reset           | Start      |
| Stabilizing     | On 🔻       |
| Self check      | Start      |
| Quick mode      | Enable 🔻   |

| CTD/TW SRX stab | ETHOS |            |
|-----------------|-------|------------|
| Module          |       | Internal 🔻 |
|                 |       | Open       |
| Stable system 1 | 1     | 1/2        |
| Reset           |       | Start      |
| Stabilizing     |       | On 🔻       |
| Self check      |       | Start      |
| Quick mode      |       | Enable 🔻   |

Select the RF module type (Internal/External) which is currently bound to the Stab deivce, then click the [Open] to enable the functions of this Lua tool. Ensure the stabilization function is enabled Stable System 1/2 page: Allows turning on/off the 1st bank of stabilization channels (CH1-6); Stable System 2/2 page: Allows turning on/off the 2nd bank of stabilization channels (CH7-11):

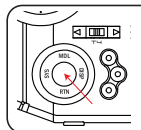

Note: Pressing the center button of the left navigation menu buttons, users can switch to the second configuration page of stabilization channels.

### Note: The settings for Stable System 1 and 2 are independent, Stab calibration and self-check should be completed for both stab systems.

# Instructional Manual - Stabilization Config Lua Tools v3.0.0

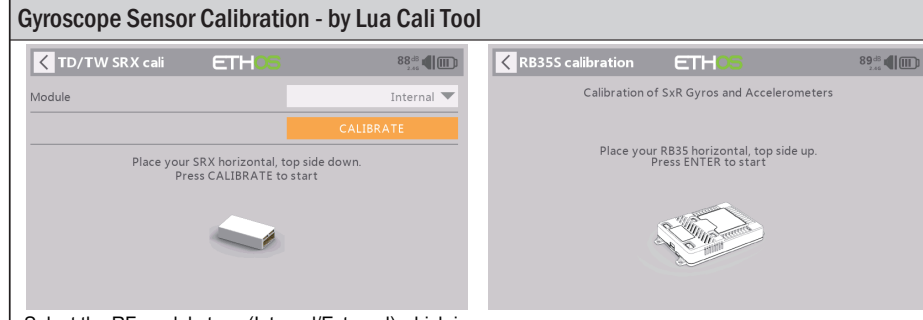

Select the RF module type (Internal/External) which is currently bound to the Stab deivce, then click the [CALIBRATE] to start the calibration for the Stab device.(for Stab receivers)

IRESHU

The calibration step can be directly initialed by the RB Cali Tool. (for RB Stab device)

#### Move to [Cali] tool and calibrate the gyroscope sensor

- The gyroscope of device (6 surfaces) must be calibrated before mounting into the model. Please place the device on a flat ground or a table, and follow the instruction steps below to calibrate the gyrosope sensor;
- 2. Make sure the stabilization device with the Logo label side facing upwards laying on the desktop, move to the radio and enter the [Cali] tool, and select "click to confirm". At this moment, the yellow LED light will flash until it lits off, then follow the prompts to calibrate the sensor;
- 3. Complete the calibration of all the device surfaces. Ensure the values of each axis (X, Y, Z, Mod) is about 1.000 while placing the device in the corresponding direction, and the deviation could be within ±0.1;
- 4. The calibration is completed if all the steps above are done.

## Servo connection & Build the device to the model

Connect the servos to the ports of the stabilization device according to the Channel List.

# Note: Please ensure the nose direction of the Stab device is always forward for the installation.

| Number of Channel | Corresponding parts<br>on the model | Full name            |
|-------------------|-------------------------------------|----------------------|
| CH1               | AIL 1                               | Aileron              |
| CH2               | ELE 1                               | Elevator             |
| CH3               | THR                                 | Throttle             |
| CH4               | RUD                                 | Rudder               |
| CH5               | AIL 2                               | Aileron              |
| CH6               | ELE 2                               | Elevator             |
| CH7               | AIL 3                               | Aileron              |
| CH8               | ELE 3                               | Elevator             |
| CH9               | RUD 2                               | Rudder               |
| CH10              | AIL 4                               | Aileron              |
| CH11              | ELE 4                               | Elevator             |
| CH12              | User-defined                        |                      |
| CH13              | User-defined                        | Gyro gain adjustment |
| CH14&CH15         | User-defined                        | Flight modes         |

Gyro gain adjustment of CH13: When the the value of CH13 is in the center, the gain is zero. The gain increases as the value get bigger. Until the value is ±100%, the gain reaches maximum.

### Attentions

CH1~CH12 should be connected to the corresponding servos.

## **Mixes Settings - by ETHOS**

### Set up the mixer channel and radio switches

| < Mixer     |          | ETH05       |   |                  |
|-------------|----------|-------------|---|------------------|
| Name        | Source   | Channels    | + | Туре             |
| Ailerons    | Aileron  | 1, 5, 7, 10 |   | Active condition |
| Elevators   | Elevator | 2, 6, 8, 11 |   |                  |
| Throttle    | Throttle | 3           |   |                  |
| Rudders     | Rudder   | 4, 9        |   |                  |
| Gain        | Pot1     | 13          |   |                  |
| Flight Mode | SC       | 14          |   | ·                |
| Flight Mode | SD       | 15          |   |                  |

Refer to the Channel List to set the channel and switches. The switch setting of CH13-15 on the picture is for reference.

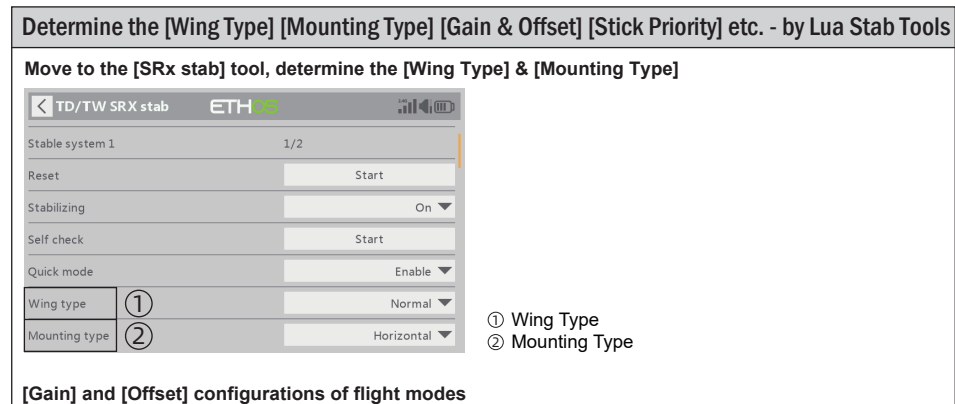

|                   |                           | -       |
|-------------------|---------------------------|---------|
| CTD/TW SR         | Kstab ETH <mark>OS</mark> | <b></b> |
| AIL stab gain     |                           | 50%     |
| ELE stab gain     | 1                         | 80%     |
| RUD stab gain     |                           | 100%    |
| AIL auto 1v1 gain | $\bigcirc$                | 50%     |
| ELE auto 1v1 gain | E .                       | 80%     |
| ELE hover gain    |                           | 100%    |

① Gain - Stab Mode

RUD hover gain

IRESHU

- ② Gain Auto-Level Mode
- ③ Gain Hover Mode

| CTD/TW SRX s        | tab ETH <mark>OS</mark> |      |
|---------------------|-------------------------|------|
| AIL knife gain      |                         | 50%  |
| RUD knife gain      | $\cup$                  | 100% |
| AIL auto 1v1 offset | 0                       | 0%   |
| ELE auto 1v1 offset | 2                       | 0%   |
| ELE hover offset    | 0                       | 0%   |
| RUD hover offset    |                         | 0%   |
| AIL knife offset    | (4)                     | 0%   |

① Gain - Knife Mode

- 2 Angle Offset Auto-Level Mode
- ③ Angle Offset Hover Mode
- ④ Angle Offset Knife Mode

#### Stick priority & Reversed stcik priority for AIL1/2, RUD and ELE1/2 channels

100%

| TD/TW SRX stab           |      | TD/TW SRX stab           | <b>.</b> |
|--------------------------|------|--------------------------|----------|
| AIL1 stick priority      | 67%  | ELE1 rev. stick priority | -67%     |
| AIL1 rev. stick priority | -67% | RUD stick priority       | 67%      |
| ELE1 stick priority      | 67%  | RUD rev. stick priority  | -67%     |
| ELE1 rev. stick priority | -67% | AIL2 stick priority      | 67%      |
| RUD stick priority       | 67%  | AIL2 rev. stick priority | -67%     |
| RUD rev. stick priority  | -67% | ELE2 stick priority      | 67%      |
| AIL2 stick priority      | 67%  | ELE2 rev. stick priority | -67%     |

Note: The stabilized feature will turn invalid when the output values of the stick operations on these channels exceed the set values for the stick priority, or under the conditions in the set range of angle mode.

# **IR**e-shu

### Channel output check in Auto-Level mode - by Lua Stab Tool

Check whether the reaction of the wing servo is in line with the flight attitude caption below in the [Auto-Level] mode. If not, please try to invert the corresponding channel output in the [Stab] tool.

| < TD/TW S     | SRX stab | ETH05 |       |
|---------------|----------|-------|-------|
| AIL inverted  |          |       | On 🔻  |
| ELE inverted  |          |       | Off 🔻 |
| RUD inverted  |          |       | Off 🔻 |
| AIL2 inverted |          |       | On 🔻  |
| ELE2 inverted |          |       | Off 🔻 |
| AIL stab gain |          |       | 50%   |
| ELE stab gain |          |       | 80%   |

# Inspection of flight attitude

To ensure flight safety, checking the compensation direction of the model is strongly recommended. Activating auto level mode will produce a strong deflection on AIL and ELE, which is used to check the response of aileron and elevator. Also, activating Knife-edge and Hover mode will have the same reaction on the rudder.

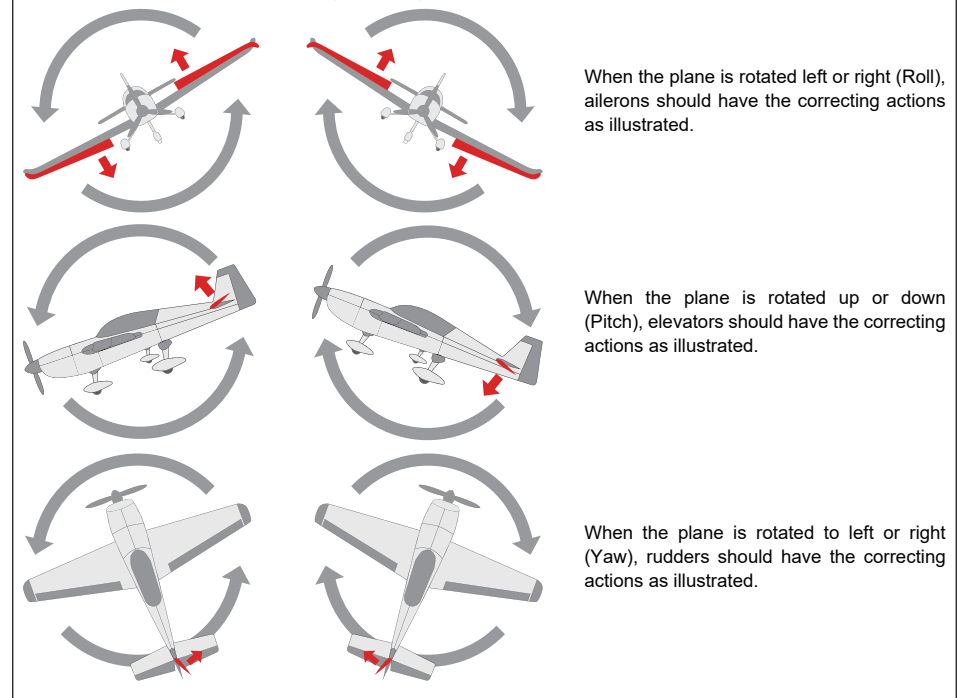

 ${
m 
m 
m A}$  After changing the compensation direction, make sure to check it again on the actual model.

### Note:

If the compensation direction is incorrect, please reverse the corresponding channel as illustrated above through the [Stab] tool.

 FrSky Electronic Co., Ltd.
 www.frsky-rc.com
 Contact us : frsky@frsky-rc.com

 Add: F-4,Building C, Zhongxiu Technology Park, No.3 Yuanxi Road, Wuxi, 214125, Jiangsu, China
 Technical Support: sales4tech@gmail.com

# Channel output check in Manual mode - by ETHOS [Outputs] Tool

Check whether the reaction of the wing servo is in line with the radio stick operation in the [Manual] mode(Gyroscope is off). If not, please try to invert the corresponding channel output by pressing the channel bar in the integrated [Output] tool of ETHOS.

| < Outpu      | ts      |        |   | E | Tŀ | -105    |        |       |         | <sup>249</sup> 1 <b>4</b> IIII) | < Channe     | 94 |
|--------------|---------|--------|---|---|----|---------|--------|-------|---------|---------------------------------|--------------|----|
|              |         | ٠      | • | • | •  | •       | • •    | •     |         |                                 | CH4 Rudders  |    |
| CH1 Aileron1 |         |        |   |   |    | CH2 Ele | vators |       |         |                                 |              |    |
|              | Channel | 0.0%   |   |   |    |         |        | Chanr | el 0.0% |                                 |              |    |
|              | Mixes   | 0.0%   |   |   |    |         |        | Mix   | s 0.0%  |                                 |              |    |
| CH3 Throttle |         |        |   | 9 |    | CH4 Ru  | dders  |       |         | 1500us                          | Name         |    |
|              | Channel | -98.8% |   |   |    |         |        | Chann | el 0.0% |                                 |              |    |
|              | Mixes   | -98.8% |   |   |    |         |        | Mix   | s 0.0%  |                                 | Direction    |    |
| CH5 Aileron2 |         |        |   |   |    | CH6     |        |       |         |                                 | Min          |    |
|              | Channel | 0.0%   |   |   |    |         |        | Chanr | el 0.0% |                                 |              |    |
|              | Mixes   | 0.0%   |   |   |    |         |        | Mix   | s 0.0%  |                                 | Max          |    |
| CH7          |         |        |   |   |    | CH8     |        |       |         |                                 |              |    |
|              | Channel | 0.0%   |   |   |    |         |        | Chann | el 0.0% |                                 | Center/Subtr | im |
|              | Mixes   | 0.0%   |   |   |    |         |        | Mix   | s 0.0%  |                                 |              |    |

| < Channel4     | ETH         |   |                  |
|----------------|-------------|---|------------------|
| CH4 Rudders    |             |   |                  |
|                | Channel 0.0 | % |                  |
|                | Mixes 0.0   | % |                  |
| Name           |             |   | Rudders 🖃        |
| Direction      |             |   | Normal 🛑 Reverse |
| Min            |             |   | -100.0%          |
| Max            |             |   | 100.0%           |
| Center/Subtrim |             |   | 0.0%             |
|                |             |   |                  |

# SelfCheck - by Lua Stab Tool

### SelfCheck

IRFISHS

- 1. Make sure the model is in a horizontal position on the ground, and keep all the channels (except for the throttle channel) in the center position.
- 2. Move to [System] and enter the [Stab] tool, then click [Start] and the blue LED light turns on. Once the blue LED starts flashing, we can calibrate the maximum travel of stick channels (excluding the throttle channel).
- If the calibration is completed, the LED turns off and the servos react left and right to indicate that the calibration process is completed.

| < System         | ETHOS                   |          | <pre>TD/TW SRX stab</pre>                                            | TH <mark>OS</mark> |
|------------------|-------------------------|----------|----------------------------------------------------------------------|--------------------|
| TO JTHE ON Assis |                         |          | Module                                                               | Internal 💌         |
| TD/TW SKX basic  |                         |          |                                                                      | Open               |
|                  |                         |          | Stable system 1                                                      | 1/2                |
|                  |                         |          | Reset                                                                | Start              |
|                  |                         |          | Stabilizing                                                          | On 🔻               |
|                  |                         |          | Self check                                                           | Start              |
| <b>*</b>   *     | . 🛛 🖽 🔶                 | 07:55:23 | Quick mode                                                           | Enable 🔻           |
| Do the Self-Che  | eck in the [Stab] tool. |          | $[\text{System}] \rightarrow [\text{Stab}] \rightarrow [\text{Set}]$ | elf-Check]         |

Note: To do the Self-Check of the stabilization device, please ensure the stabilization function is enabled. Enter the [Stab] tool and turn On the [Stabilizing], then quit the [Stab] tool and back into this tool again, now the [Self-Check] function is capable to enable.

**IR**e-shu

# Flight Mode & Other Configurations - by Lua Stab Tool

### **Quick Mode**

| CTD/TW SRX stab | ETHOS |              |
|-----------------|-------|--------------|
| Stable system 1 | 1,    | /2           |
| Reset           |       | Start        |
| Stabilizing     |       | On 🔻         |
| Self check      |       | Start        |
| Quick mode      |       | Enable 🔻     |
| Wing type       |       | Normal 🔻     |
| Mounting type   |       | Horizontal 🔻 |

It supports stabilization mode, auto-level mode, and manual (Gyroscope is off) mode and configured through CH14. The precise configuration is written below.

Note: The default mode is Quick Mode. - If Quick Mode is applied, there is no Knife Edge or (3D) Hover Mode. - CH15 is not used when using Quick Mode.

Enable the Quick Mode in the [Stab] tool.

| Channel         | Position | ٢ | Flight Mode            |
|-----------------|----------|---|------------------------|
|                 | SW Down  | ٢ | None                   |
| CH14 (3 pos SW) | SW Mid   |   | Stabilization Mode     |
|                 | SW Up (  | • | Automatical Level Mode |

| Conventional Mode                                                                                                    |                                  |                                   |                                 |                                |             |
|----------------------------------------------------------------------------------------------------|----------------------------------|-----------------------------------|---------------------------------|--------------------------------|-------------|
| It supports stabilization mode and manual (Gyroscope is off) mode and configured through CH14&15. The precise configuration is Written below. |                                  |                                   |                                 |                                |             |
| Flight mode                                                                                                    | Stabilization                    | Automatic<br>level                | Hover                           | Knife-Edge                     | Off         |
| CH14 (3 pos SW)<br>CH15 (3 pos SW)                                                                                                    | CH14 SW Down<br>&<br>CH15 SW Mid | CH14 SW Down<br>&<br>CH15 SW Down | CH14 SW Down<br>&<br>CH15 SW Up | CH14 SW Up<br>&<br>CH15 SW Mid | CH14 SW-Mid |

# Instructional Manual - Stabilization Config Lua Tools v3.0.0

## **Model Configuration Reference**

### **Conventional Model**

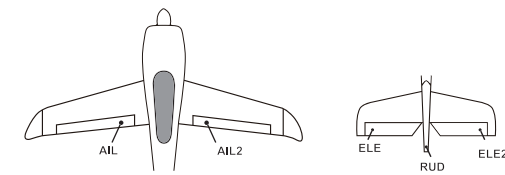

Layout

| Flight mode     | Stabilization                                | Automatic level            | Hover                              | Knife-Edge                                   | Off           |
|-----------------|----------------------------------------------|----------------------------|------------------------------------|----------------------------------------------|---------------|
| CH14 (3 pos SW) | CH14>M+H<br>(CH14 SW Down)                   | CH14>M+H<br>(CH14 SW Down) | CH14>M+H<br>(CH14 SW Down)         | CH14 <m-h<br>(CH14 SW Up)</m-h<br>           |               |
| CH15 (3 pos SW) | M-H <ch15<m+h<br>(CH15 SW Mid)</ch15<m+h<br> | CH15>M+H<br>(CH15 SW Down) | CH15 <m-h<br>(CH15 SW Up)</m-h<br> | M-H <ch15<m+h<br>(CH15 SW Mid)</ch15<m+h<br> | Sinte Sweimid |

Note: M: represents a neutral signal period (1500µs)

H: represents the time of required signal change to activate the mode (50µs). When the factory settings are selected, the switch position shown above represents the required modes.

Delta wing & Flying wing & V-tail

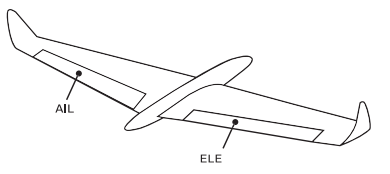

Layout of Delta wing / Flying wing

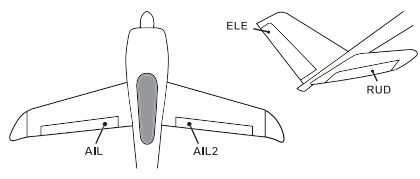

Layout of V-tail

The available flight modes can be assigned to CH14 with a three-position switch.

| Flight mode | Stabilization              | Auto Level                         | Off         |
|-------------|----------------------------|------------------------------------|-------------|
| CH14        | CH14>M+H<br>(CH14 SW Down) | CH14 <m-h<br>(CH14 SW Up)</m-h<br> | CH14 SW-Mid |

- When Delta wing/Flying wing is selected, the signal produced by the transmitter should be without active mixes on the channels related to AIL and ELE. The Stab device will mix the AIL (CH1) and ELE (CH2) input signal with a fixed mix percentage automatically.
- When V-tail type is selected, the signal produced by the transmitter should be without active mixes on the channels related to ELE and RUD. The Stab device will mix the ELE (CH2) and RUD (CH4) input signal with a fixed mix percentage automatically.

**Stabilization:** When the model is activated, The Stab device will compensate with external forces (wind) as soon as receiving commands from the transmitter. This function is used to enhance the stability of the model on three axis (Pitch, Roll, YAW). CH13 could be used to adjust gyro gain by assigning a knob or a slider, changing the sensitivity of the counteracting signal produced by the internal three-axis gyroscope.

Automatic level: When the mode is activated, The Stab device will make the model return to level orientation with internal three-axis accelerometer and three-axis gyroscope on AIL and ELE channels after the sticks being released to neutral. RUD channel works in stabilization mode only.

# Instructional Manual - Stabilization Config Lua Tools v3.0.0

**Hover:** When the mode is activated, The Stab device will make the nose of the model straight up with internal three-axis accelerometer and three-axis gyroscope on RUD and ELE channels (ELE and RUD inputs are not required). Under this mode, AIL is used to control the rotation of the model and THR adjust the altitude. AIL channel works in stabilization mode only.

Knife-egde mode: When the mode is activated, The Stab device will roll the plane on a certain side (wing points up) with internal three-axis accelerometer and three-axis gyroscope on RUD and AIL channels. Thus, AIL inputs are not required. While the mode steering is done with ELE, altitude will be maintained with THR/RUD. ELE channel operates in stabilization mode only.

Off: When the mode is activated, The Stab device will transmit the received commands produced by the transmitter to the model without compensating.

### Configuration for the Movement Range of the Roll and Pitch Angle - by LUA Stab Tool

▲ Make sure the [Stab] script tool has been downloaded and placed in the [Scripts] folder of the storage card. The tool can be found under the [System] menu page after rebooting the ETHOS system.

| SRX Stable ETHOS    |          |
|---------------------|----------|
| ELE Auto 1v1 offset | 0%       |
| ELE Hover Offset    | 0%       |
| RUD Hover Offset    | 0%       |
| AIL Knife Offset    | 0%       |
| RUD Knife Offset    | 0%       |
| ROLL Degree         | 0 degree |
| PITCH Degree        | 0 degree |

JRE-SHY

Ensure the receiver is bound to the radio and its Stab data is readable through Lua script. The movement angle of Roll and Pitch for Stab mode can be configured up to 80 degrees.

▲ This feature will not be activated if the degree value is set to 0-9. The setting with the Roll/Pitch degree between 10 to 80 can have the feature work, and it's not recommended to be set with the degree values too small.